# Содержание

| Использование HelpDesk                | 3   |
|---------------------------------------|-----|
| Создание заявки в веб-интерфейсе      | . 3 |
| Создание заявки по электронной почте. | . 3 |
| Создание заявки в Telegram            | 4   |

## Использование HelpDesk

Служба работы с заявками расположена по адресу help.polyclinic12.ru

Создать заявку, уведомить о проблеме можно несколькими способами:

- Путем создания заявки в веб-интерфейсе системы, через браузер;
- Путем отправки сообщения на адрес эл. почты;
- Путем передачи сообщения в мессенджере Telegram.

Рассмотрим последовательно методы:

#### Создание заявки в веб-интерфейсе

- В браузере (Chrome, Firefox, Opera, Yandex и пр.) в строке адреса ввести <u>help.polyclinic12.ru</u> Ссылка;
- В открывшемся окне ввести адрес электронной почты и пароль;
- Нажав «+» в нижнем правом углу экрана, создаем заявку. Заполняем поля заголовок, текст, при необходимости прикладываем файлы. В поле «Группа» выбираем, коду адресована заявка.

В качестве получателей заявок выступают **Агенты** - сотрудники и группы сотрудников поликлиники, в обязанности которых входит решение тех или иных проблем. После нажатия кнопки «Создать» будет создана заявка, уведомление о вашем запросе будет передано сотруднику соответствующего отдела. При выборе «Агенты» сообщение получат все.

| ĸ      |   |             | help.polyclinic1 | 2nu/Foustomer_6cket_new       |       |
|--------|---|-------------|------------------|-------------------------------|-------|
|        |   |             | - 2              |                               | ^<br> |
|        |   | Представлен | **               | Новая заявка                  |       |
|        |   |             |                  |                               |       |
|        |   |             |                  |                               |       |
|        |   |             |                  | BUGEDUTE BODIENSE-            |       |
|        |   |             |                  |                               |       |
|        |   |             |                  | ГРУППА * СОСТОЯНИЕ<br>Иовая - | i     |
|        |   |             |                  | ·                             |       |
| 1      |   |             |                  | Агенты<br>ИТ Сентор           |       |
|        |   |             |                  | Хозяйственная служ,           |       |
|        |   |             |                  | центр поддержки пациентов     |       |
|        |   |             |                  |                               |       |
| u<br>X | ( |             |                  |                               |       |

#### Создание заявки по электронной почте.

По аналогии с созданием заявки через интерфейс системы заявок, можно создать заявку путем простой отправки эл. сообщения по почте:

- Сообщение на адрес it help@polyclinic12.ru приведет к созданию заявки для **IT отдела**;
- Сообщение на адрес hk\_help@polyclinic12.ru приведет к созданию заявки для хозяйственной службы;
- Сообщение на адрес cpp@polyclinic12.ru приведет к созданию заявки для центра поддержки пациентов.
- Сообщение на адрес help@polyclinic12.ru приведет к созданию заявки, которую получат все **Агенты**.

### Создание заявки в Telegram

Заявки могут быть созданы в месседжере Telegram путем:

• Заявка для IT отдела создается через бот ГП12\_IT help

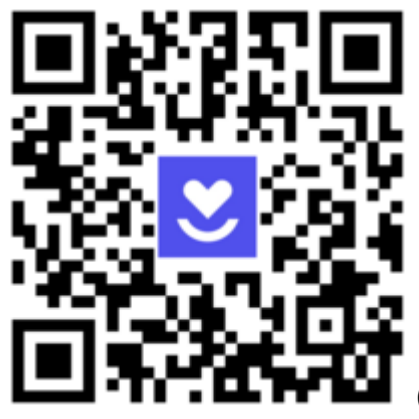

(Отсканируйте телефоном)

• Заявка для хоз. службы создается через бот ГП12\_Хозслужба

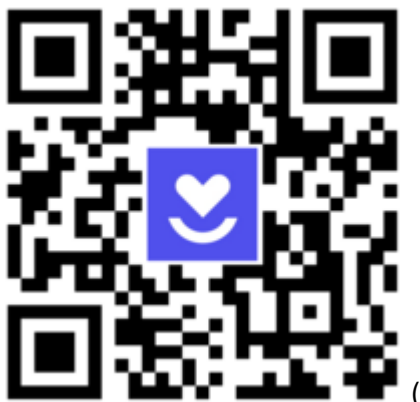

(Отсканируйте телефоном)

From: https://wiki.polyclinic12.ru/ - **WIKI «Городская поликлиника № 12»** 

Permanent link: https://wiki.polyclinic12.ru/helpdesk

Last update: 2024/04/01 12:35

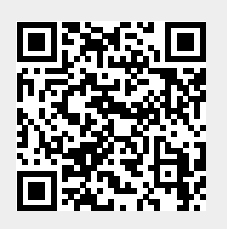

WIKI «Городская поликлиника № 12» - https://wiki.polyclinic12.ru/